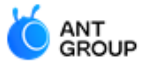

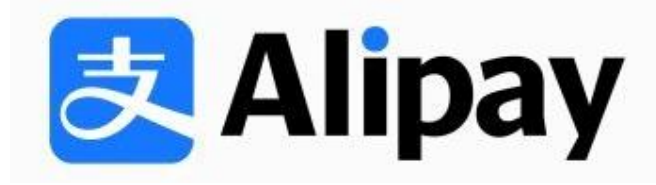

# Usage of Alipay and Tour Card in Chinese Mainland

June 2023

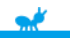

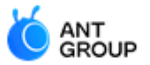

## I. Alipay Account opening journey including ID verification and overseas credit card binding

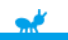

#### **Registration process of a new Alipay account**

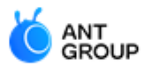

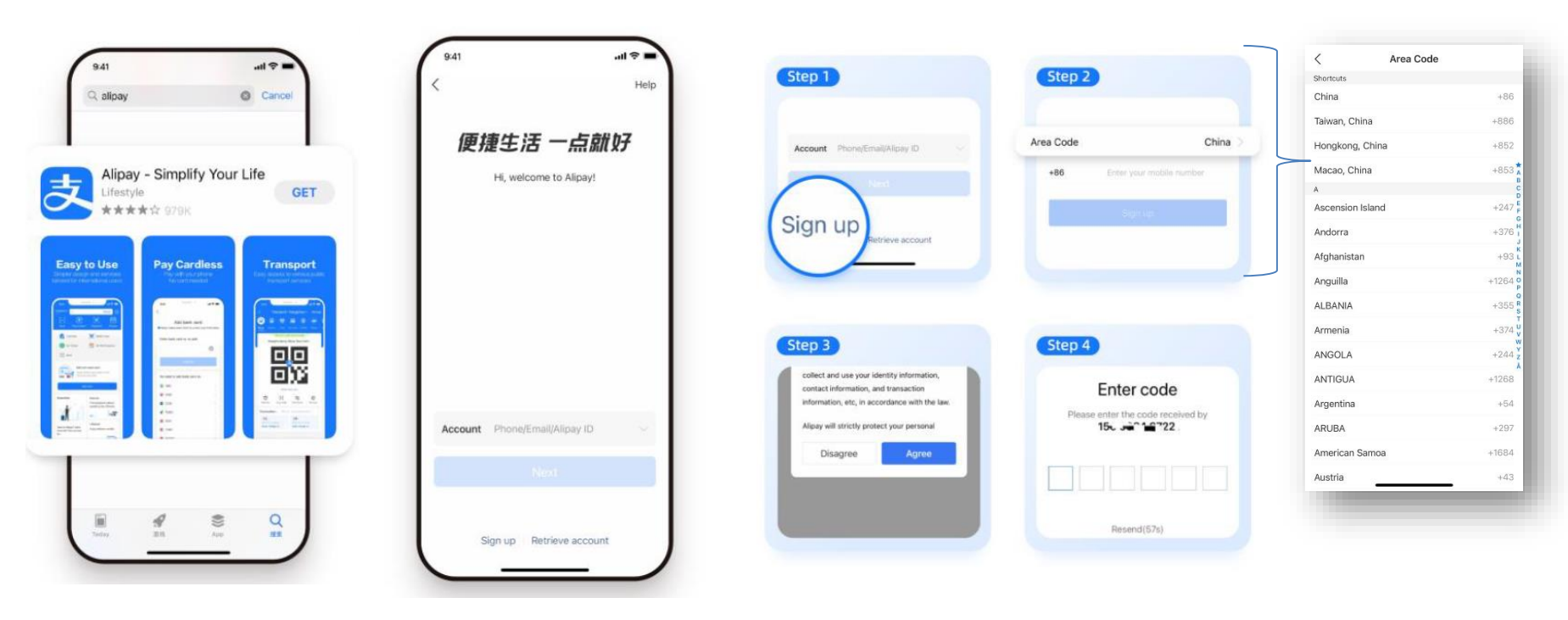

 Search "Alipay" in Apple app store or Google Play and download the app. The app language will be set according to the default language of your mobile device. You may also subsequently switch the language by tapping "Setting - General" in the app. (2) Tap "Sign Up" and select the area code, and enter your mobile number. Agree to the user agreement. You will receive an SMS from Alipay and please enter the OTP to complete the registration.

#### Make Payment through Alipay in Chinese Mainland

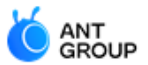

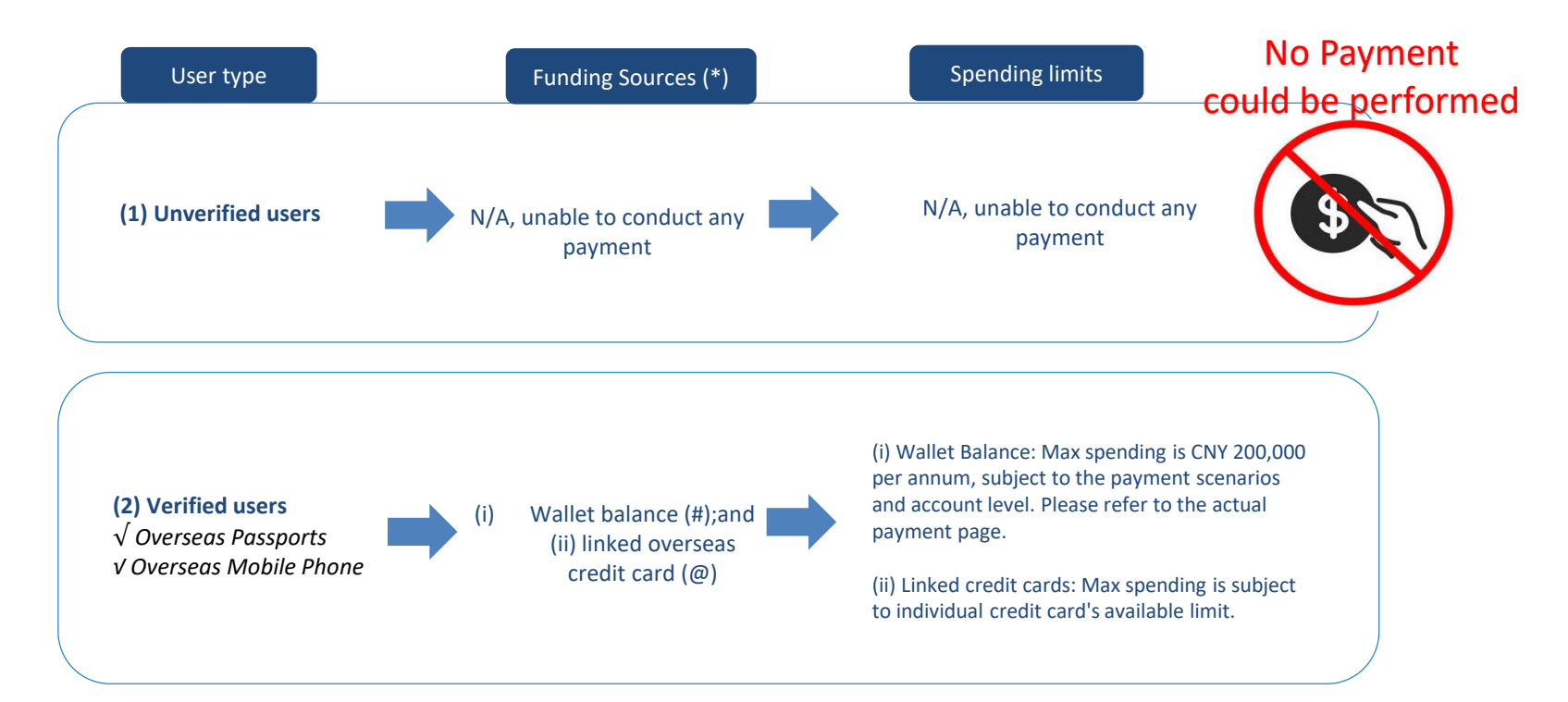

Remarks\*: Same eligible merchants are applicable for payment made through linked overseas credit cards or wallet balance

Remarks#: Currently Alipay supports wallet balance top-ups by the Chinese Mainland bank card and does not support credit cards. If a foreigner (without any Chinese Mainland bank card) would like to conduct payment or transfer by wallet balance, he/she could ask another Alipay user to transfer money to his/her Alipay account through P2P transfer. Remarks@: Overseas credit cards currently supports daily expense payments such as F&B, clothing, housing, and transportation and do not support functions such as financial management, P2P transfer, top-up balance, withdrawal, and red pockets.

#### **Complete ID Verification**

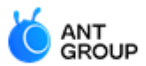

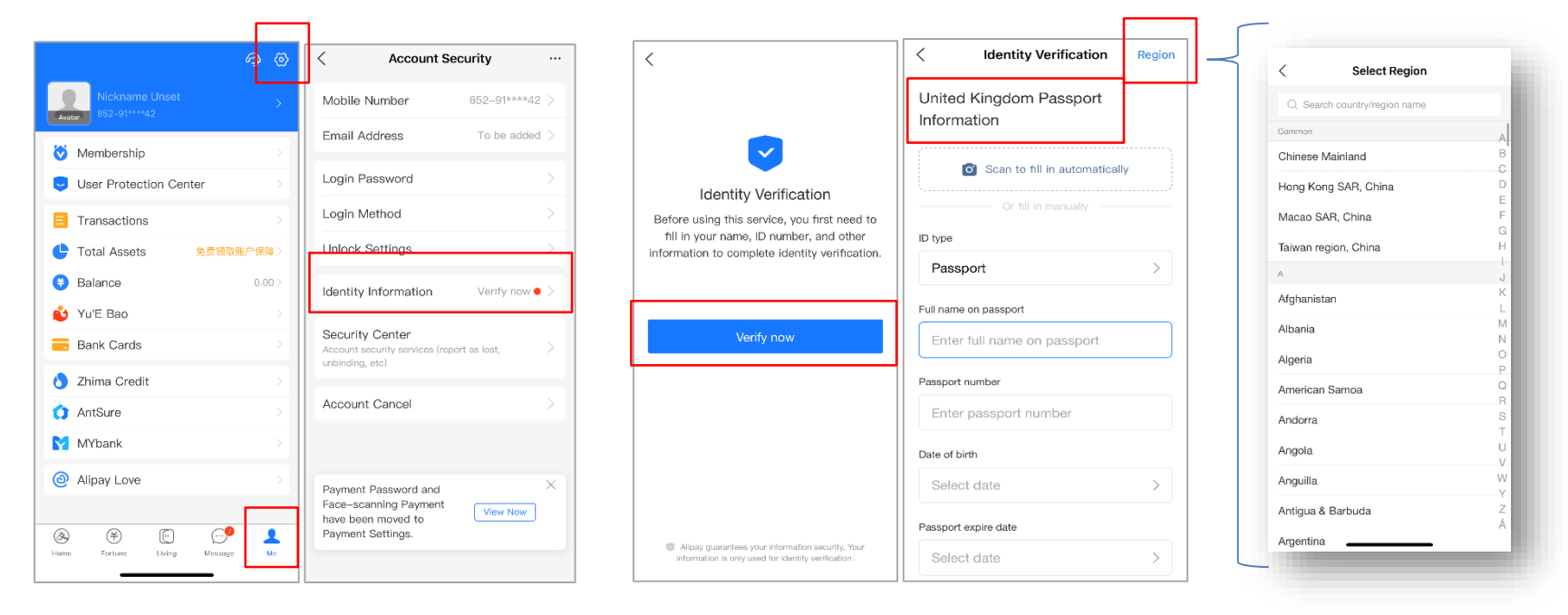

(1) Tap "Me" > "Settings">"Account Security"> "Identity Information" (2) Tap "Verify now" and "Region" to select your country or region, then the ID verification page will be switched to your selected country or region accordingly. Please fill in your personal information as shown on your passport

.

#### **Complete ID Verification (Continued)**

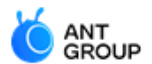

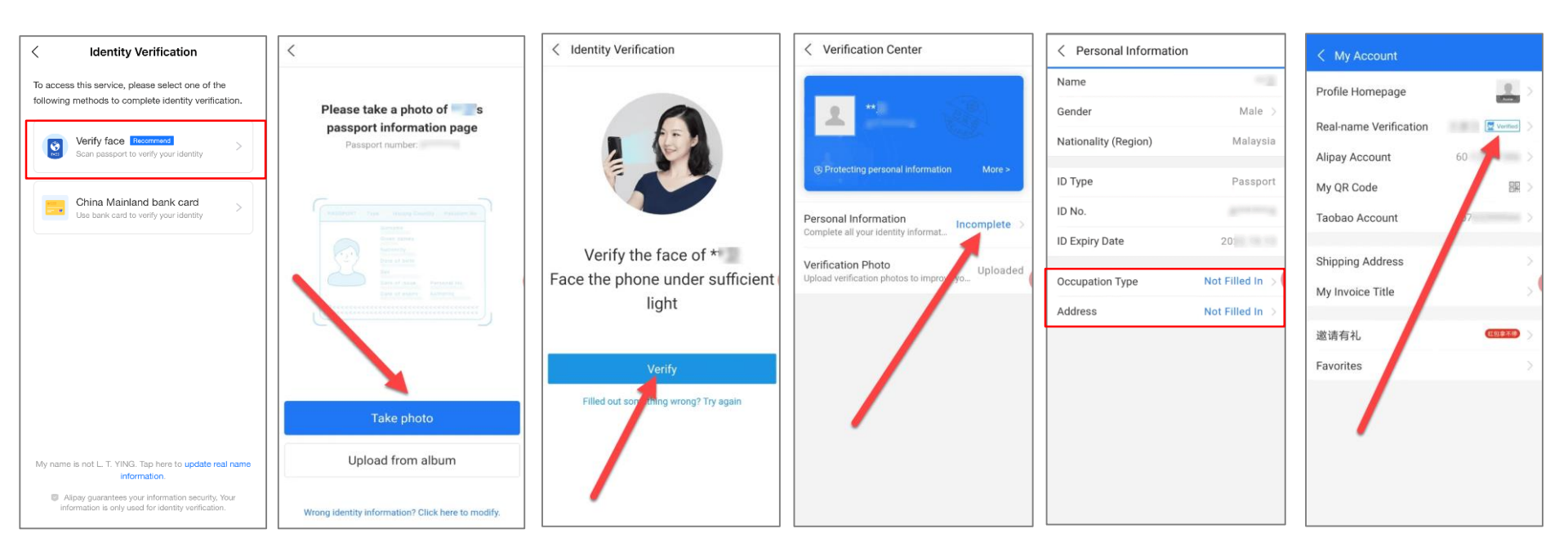

 (3) After filling in your passport information, please select the verification method.
 It is recommended that overseas user select "Verify Face" who do not have a Chinese Mainland bank account. (4) Take a photo of your passport information page

(5) Conduct facial recognition (6) You will be directed to the "Verification Center". Click "Incomplete" to update 2 fields: "Occupation type" and "Address". (7) You can see your personal profile page - Real-name verification is turned to "Verified" status

#### Bind an Overseas Credit Card with your Alipay account

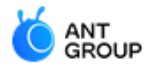

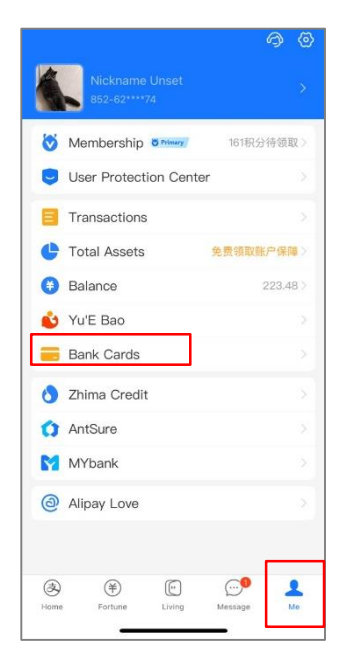

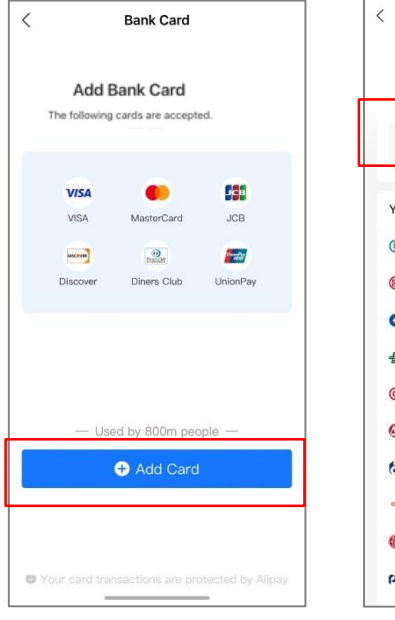

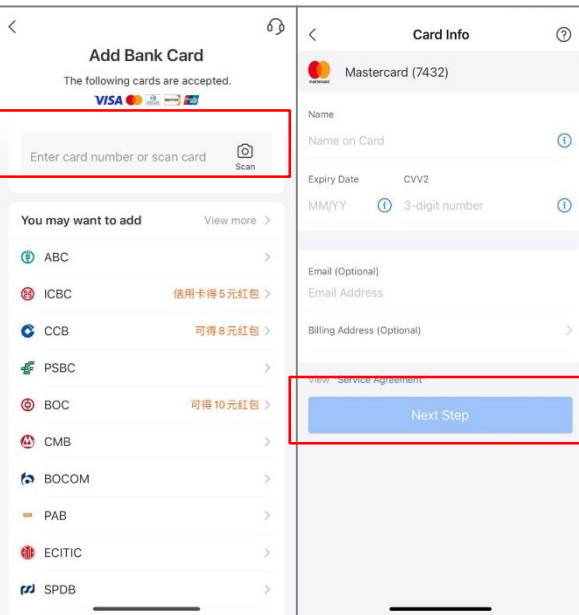

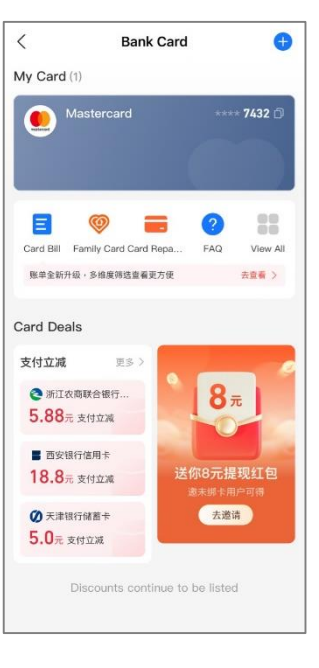

(1) Tap "Me" and "Bank Cards"

(2) Currently support overseas credit cards: Visa, MasterCard, Discover, JCB, Diners, Union Pay(#) (3) Input your credit card number or scan credit card, tap "Next  $${\rm Step}"$$ 

(4) Card binding is completed.You can check your credit cards under "Bank Card"

Remarks #: No issuing region restrictions, however, whether the linkage is successful is subject to the issuing bank's final approval. AE cards, supplementary cards, debit cards, and prepaid cards are not supported for binding at the moment. Each account can link at most up to 10 credit cards.

### Where to use Alipay in the Chinese Mainland?

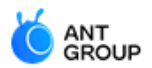

In all cities in the Chinese Mainland, you could use the Alipay to pay the merchants with "Alipay" logo.

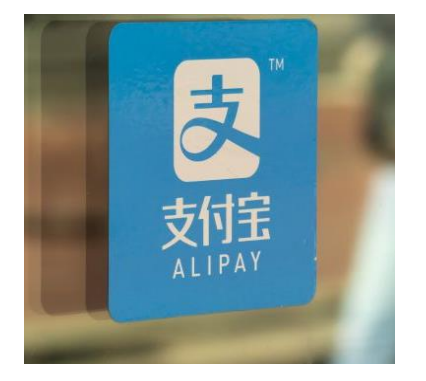

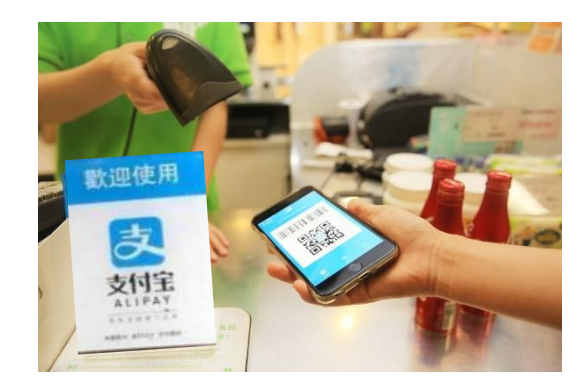

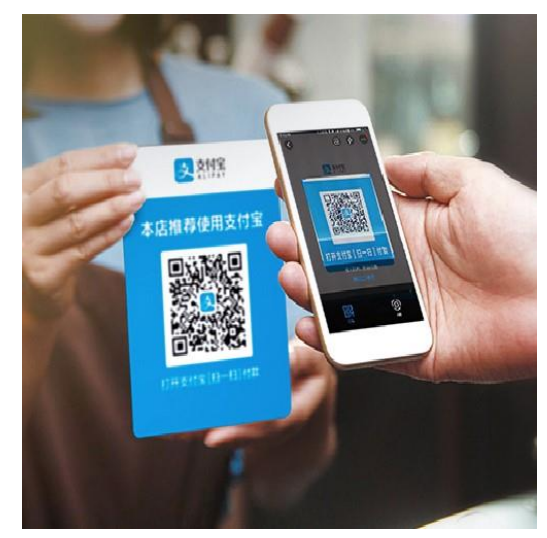

#### How to scan the QR code and check the transaction record?

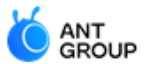

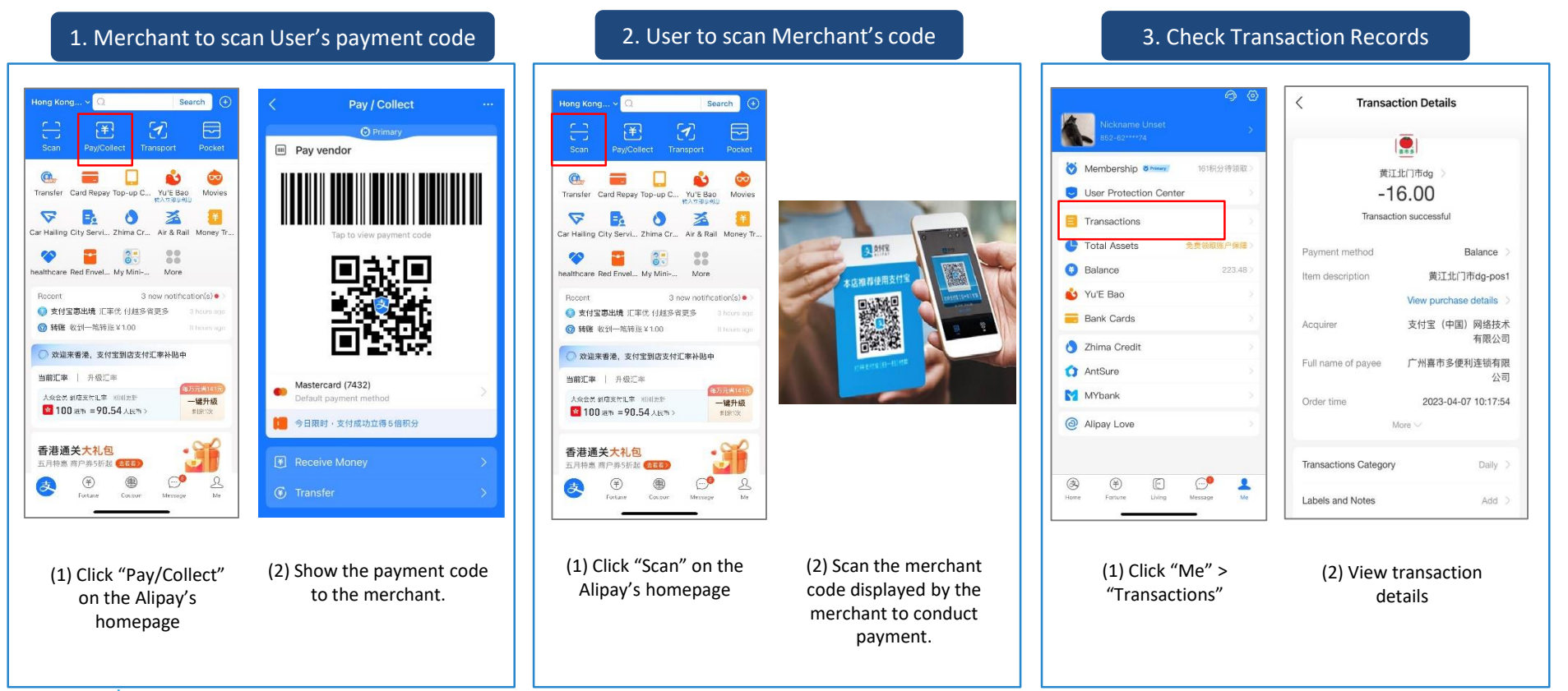

**ب** 

#### Summary of Usage in Chinese Mainland

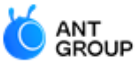

|                                                | AlipayHK                                                                                              | Alipay                                                                                          | Tour Card                                                                                     |
|------------------------------------------------|----------------------------------------------------------------------------------------------------|-------------------------------------------------------------------------------------------------|-----------------------------------------------------------------------------------------------|
|                                                | 🛃 Alipay нк                                                                                           | 🛃 Alipay                                                                                        | Annual of Mangalant  Even (2000, 0.00  - Province Mark Is Antrapol for each Mark (20          |
| Location of mobile number registration         | Supports HK mobile number only                                                                        | Supports overseas mobile number                                                                 | N/A (this is a mini-app within Alipay<br>app)                                                 |
| Requirement of ID verification                 | Not a must, unverified users could<br>still bind a credit card to make<br>payment in Chinese Mainland | ID verification is required for making payment in Chinese Mainland                              | ID verification is required for making payment in Chinese Mainland                            |
| Supported ID documents                         | Support HKID card only                                                                                | Support overseas ID documents                                                                   | Support overseas ID documents                                                                 |
| Payment scenario                               | Enable payment to CN merchants with "Alipay" logo                                                     | Enable payment to CN merchants<br>with "Alipay" logo                                            | Enable payment to CN merchants<br>with "UnionPay" logo                                        |
| Linkage of overseas credit card                | Support linkage of overseas Visa and MasterCard                                                       | Support linkage of overseas Visa,<br>MasterCard, Discover, JCB, Diners,<br>Union Pay            | Support linkage of overseas Visa,<br>MasterCard, JCB, Diners                                  |
| Top up through credit card                     | Do not support top up by credit card                                                                  | Do not support top up by credit card                                                            | Support top up by credit card                                                                 |
| Usage of wallet balance in Chinese<br>Mainland | Support payment in Chinese<br>Mainland through wallet balance for<br><u>verified users</u> only       | Support payment in Chinese<br>Mainland through wallet balance for<br><u>verified users</u> only | Support payment in Chinese<br>Mainland through card balance for<br><u>verified users</u> only |
| Expiry date                                    | No expiry date                                                                                        | No expiry date                                                                                  | Expires 180 days from the date it is issued                                                   |

#### Summary of Usage in Chinese Mainland (Continued)

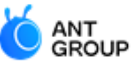

|                  | АlipayНК<br><b>Діраунк</b>                                                                                                    | Alipay                                                                                                    | Tour Card                                                                                                    |
|------------------|----------------------------------------------------------------------------------------------------|----------------------------------------------------------------------------------------------------|----------------------------------------------------------------------------------------------------|
| Handling fee     | No handling fee for payment                                                                                                    | No handling fee for payment                                                                                                    | 5% handling fee charged by Bank of<br>Shanghai                                                                                                    |
| Maximum spending | <ul> <li>eKYC Verified users</li> <li>Balance: Max spending limit is HKD 50,000 per transaction, whilst there is no spending limit per annum.</li> <li>Linked bank account: Max spending limit is HKD 20,000 per transaction and HKD 20,000 per day.</li> <li>Linked credit cards: Max spending is subject to individual credit card's available limit.</li> <li>Unverified users</li> <li>Linked credit cards: Max spending is subject to individual credit card's available limit.</li> </ul> | <ul> <li>Verified users</li> <li>Balance: Max spending is CNY<br/>200,000 per annum, subject to the<br/>payment scenarios and account<br/>level.</li> <li>Linked credit cards: Max spending is<br/>subject to individual credit card's<br/>available limit.</li> </ul> | Verified users<br>• Balance: Max spending is CNY<br>10,000 per card. If user wish to top<br>up more/ spending over 10,000,<br>user has to cancel the current card<br>after it expires (i.e. 180 days) and<br>reopen a new card to top up. |